College Scheduler Faculty Job Aid

| When the Scheduler Builder page opens,<br>Click the CLICK HERE button                                                                                                    | Schedule Builder         The Schedule Builder helps you plan your class schedule. You may need to disable         The Schedule Builder helps you plan your class schedule. You may need to disable         The Schedule Builder helps you plan your class schedule. You may need to disable         The Schedule Builder helps you plan your class schedule. You may need to disable         Builder in a pop-up window.         1.       CLICK HERE         Builder in a pop-up window.         1.       CLICK HERE         COURT Schedule Schedule         1.       CLICK HERE         1.       CLICK HERE <td< th=""></td<>                                                                                                    |
|----------------------------------------------------------------------------------------------------|----------------------------------------------------------------------------------------------------|
| When the page appears,<br>Click the down arrow<br>From the list select a term, such as <i>Spring 2014</i>                                                                                                    | *Please select the term you wish to schedule for below.                                                                                                    |
| The Schedule Builder page opens,<br>Click the Add Course button                                                                                                    |                                                                                                    |
| On the Add Course page,<br>Select a Subject, such as <i>Spanish</i><br>Select a Course, such as <i>Spanish 101</i>                                                                                                    | Add Course - Spring 2014                                                                                                    |
| The course is added to the course list. To add another course, click the Add Course button.                                                                                                    | Courses add.gours Brooks add.gours (CC)                                                                                                    |
| To add a break, click the Add Break button.                                                                                                    | Contract and the second and the second and the seco |
| On the Add Break page,<br>In the <b>Break Name</b> : enter a meaningful name for<br>the break, such as <i>Work</i><br>In the <b>Start Time</b> , select the desired start time<br>In the <b>End Time</b> , select the desired end time<br>In the <b>Days</b> , select the days of the week<br>Click the <b>Days</b> button | Add Break Breaks are times during the day that you do not wish to take classes. Please enter a break between 6am and 10pm.                                                                                                    |

How to use Schedule Builder Faculty - JA.docx Last Updated: 2/20/2014 by T. Sherman

## With the courses and breaks added, it is time to generate the schedules. To do so,

Click the box beside the courses to include

button.

Click the